# amazon alexa

amazon

Maschio's school menus are available on Alexa enabled devices.

### **STEPS TO PROGRAMMING YOUR** ECHO/ALEXA:

1. Program this "skill" by saying "Alexa, open School Menus."

Maschio's

- 2. Set your (default) school district by saying "My district is
- 3. Set your (default) school by saying "My school is

Now that your device knows which location you want the menu for, you can ask her "what's for lunch (or breakfast)" each day.

#### **EXAMPLES:**

Nev

Se "Alexa, ask School Menus what's for breakfast?"

🚓 "Alexa, open School Menus. What's for lunch on Friday?" 🏶 "Alexa, ask School Menus what's for lunch tomorrow?" 🛛 🚳 "Alexa, ask School Menus what's on the Pizza Stone menu."

#### MENUS FOR MULTIPLE **LOCATIONS:**

Please note that only 1 location (or school district) can be set as the default location. To obtain menus for any other location within the same school district, you will need to specify the school name in your command.

#### **EXAMPLES:**

- Alexa, ask School Menus what's for breakfast at Jefferson Elementary?
- Alexa, ask School Menus what's for lunch tomorrow at Roosevelt Middle?
- Alexa, open School Menus. What's for lunch at McKinley High on Friday?
- S Alexa, open School Menus. What's on the Snack Menu at McKinley today?

SCAN ME

## HAVING TROUBLE? IF ECHO/ALEXA IS UNABLE TO FIND YOUR ORGANIZATION:

- **1.** Make sure you are saying the name exactly as it appears in the Nutrislice app.
- 2. If you have already set your school as the default, you can ask Echo/Alexa to list all the locations in it so you can hear how they are named.
- 3. Try spelling the name of your school.

Don't have the Alexa app? Scan QR code with your phone's camera.